## Ghid creare Landing Page -Black Friday-

Pentru campania de Black Friday de anul acesta am facut un upgrade modulului de landing page si am adaugat functionalitati noi.

Aceste landing-page-uri se vor seta si popula in admin din sectiunea **Marketing**  $\rightarrow$  **Pagini personalizate**. (Pagini personalizate = Landing pages)

| 🕐 Dashboard                                        |     |                                                               |              |            | Caută                      |               | Toate modulele 🗸 Că |
|----------------------------------------------------|-----|---------------------------------------------------------------|--------------|------------|----------------------------|---------------|---------------------|
| Produse                                            | ~   |                                                               |              |            |                            |               |                     |
| Comenzi                                            | ~   | Pagini personalizate                                          |              |            |                            |               |                     |
| Marketing                                          | ~   | + Pagină nouă personalizată                                   |              |            |                            |               |                     |
| <ul> <li>Promoţii</li> </ul>                       |     | Test LP abonare                                               | Babyneeds.ro | 🕼 Modifică | - Selectează un template - | ✓ Q Previzual | izare 📋 Şterge      |
| <ul> <li>Campaign</li> </ul>                       |     | Main page                                                     | Babyneeds.ro | C Modifică | - Selectează un template - | ✓ Q Previzual | izare 🖀 Șterge      |
| <ul> <li>Vouchere</li> </ul>                       |     |                                                               |              |            |                            |               |                     |
| <ul> <li>Bannere</li> </ul>                        |     | Main page                                                     | B2B          | I Modifica | - Selecteaza un template - | • Q Previzual | izare 🗑 Șterge      |
| Segmentare newsletter                              |     | Test Bf                                                       | Babyneeds.ro | 🕼 Modifică | blackfriday                | ✓ Q Previzual | izare 🔒 Şterge      |
| Anunţuri                                           |     |                                                               |              |            |                            |               |                     |
| <ul> <li>Newsletter</li> </ul>                     |     |                                                               |              |            |                            |               |                     |
| Pagini personalizate                               |     |                                                               |              | Furniza    | t de Avanticart            |               |                     |
| <ul> <li>Templateuri pagini personaliza</li> </ul> | ite | © S.C. BMR SOFT S.R.L.   Avanticart v5.0   vlad-OptiPlex-9010 |              |            |                            |               |                     |
| <ul> <li>Prima pagină</li> </ul>                   |     |                                                               |              |            |                            |               |                     |
| Feed-uri                                           |     |                                                               |              |            |                            |               |                     |

Odata ajunsi pe aceasta pagina, putem vedea landing-page-urile existente si cateva butoane de actiune + un dropdown din care se alege template-ul folosit. Veti observa din start cateva randuri de "Main Page", fara template utilizat. Acelea sunt produsele pe care le afisati pe prima pagina (daca este cazul) pe categorii. Da, de acum in colo de aici se vor adauga produsele pentru prima pagina (doar cele in functie de categorie), dar acestea nu fac acum parte din subiectul nostru. Daca sunt nelamuriri legate de ele, contactati-ne.

Vom incerca sa explicam in continuare pasii pentru crearea unui landing page (pagina personalizata). Dupa cum observati in screenshot-ul de mai sus, aveti butonul albastru de **Pagina noua personalizata.** Acest buton va deschide formularul de adaugare. Este suficient sa adaugati un titlu aceste pagini si sa selectati store-ul (daca aveti multi-store).

| Creează o pagină personalizată |                                                                                               |  |  |  |  |  |  |  |
|--------------------------------|-----------------------------------------------------------------------------------------------|--|--|--|--|--|--|--|
|                                | Black Friday                                                                                  |  |  |  |  |  |  |  |
| Page name                      |                                                                                               |  |  |  |  |  |  |  |
| Page HTML title                |                                                                                               |  |  |  |  |  |  |  |
| Button text                    |                                                                                               |  |  |  |  |  |  |  |
| Button link                    |                                                                                               |  |  |  |  |  |  |  |
| Store                          | Babyneeds.ro 🗸                                                                                |  |  |  |  |  |  |  |
| Voucher text                   |                                                                                               |  |  |  |  |  |  |  |
| Cod voucher                    |                                                                                               |  |  |  |  |  |  |  |
| Conținut                       | File Edit View Insert Format Tools Table Help                                                 |  |  |  |  |  |  |  |
|                                | $\begin{array}{c ccccccccccccccccccccccccccccccccccc$                                         |  |  |  |  |  |  |  |
|                                | $\exists \neg \exists \neg \exists \neg \exists I_x $ ( $\odot$ $\leftrightarrow$ 12pt $\neg$ |  |  |  |  |  |  |  |
|                                |                                                                                               |  |  |  |  |  |  |  |
|                                |                                                                                               |  |  |  |  |  |  |  |
|                                |                                                                                               |  |  |  |  |  |  |  |
|                                |                                                                                               |  |  |  |  |  |  |  |

Odata creata noua pagina, trebuie sa-i setati un template precum se poate vedea mai jos: Pagini personalizate

| + Pagină nouă personalizată |              |                        |                                           |                         |          |
|-----------------------------|--------------|------------------------|-------------------------------------------|-------------------------|----------|
| Test LP abonare             | Babyneeds.ro | 🕼 Modifică             | - Selectează un template - 💉              | Q Previzualizare        | 🛱 Șterge |
| Main page                   | Babyneeds.ro | 🕼 Modifică             | - Selectează un template -                | <b>Q</b> Previzualizare | 🛱 Șterge |
| Main page                   | B2B          | 🕼 Modifică             | - Selectează un template -                | <b>Q</b> Previzualizare | 🗎 Șterge |
| Black Friday                | Babyneeds.ro | 🕼 Modifică             | blackfriday                               | <b>Q</b> Previzualizare | 🛱 Șterge |
|                             |              |                        | - Selectează un template -<br>blackfriday |                         |          |
| Furnizat de Avanticart      |              |                        |                                           |                         |          |
|                             |              | © S.C. BMR SOFT S.R.L. | wanticart v5.0   vlad-OptiPlex-90         | 10                      |          |

Noi am pregatit un template de BlackFriday si o sa-l gasiti disponibil. Adaugarea de noi templateuri in acel dropdown se face doar in colaborare cu un developer din echipa, pentru ca necesita adaugarea unor noi fisiere in proiect.

Odata setat template-ul, urmatorul pas este sa populam landing-page-ul cu categorii si produse. Accesand **Modifica** vom ajunge in pagina de editare, cu tabul de "editeaza produse" presetat. Precum in screenshotul de mai jos, veti avea un dropdown cu toate categoriile si subcategoriile active ale magazinului:

| Editare Landing Page Black Friday  Salvează  Folosește acest landing page ca homepage 3  Editare conținut Editează produse Voucher                 |                                                                           |
|----------------------------------------------------------------------------------------------------|---------------------------------------------------------------------------|
| Articole transport                                                                                                    |                                                                           |
| Articole transport         Carucioare copii         Carucioare 2 in 1         Carucioare sport         Carucioare gemeni         Carucioare 3 in 1 | Furnizat de Avanticart<br>T S.R.L.   Avanticart v5.0   vlad-OptiPlex-9010 |
| Landouri bebe<br>Adaptoare carucioare<br>Scaune auto copii<br>Accesorii plimbare                                                                   |                                                                           |
| Genti plimbare<br>Marsupii si Port Bebe<br>Saci de iarna                                                                                           |                                                                           |
| Bebe la masa<br>Scaune de masa<br>Canute, boluri si tacamuri                                                                                       |                                                                           |

Dupa ce selectam din dropdown categoriile dorite, in pagina se va adauga o noua zona corespondenta, din care se pot adauga produsele ce urmeaza sa fie afisate in landing-page.

| Editare conținut Editează produse Voucher |                         | ← Înapoi la pagina principală | <b>←</b> Inapoi la lis |
|-------------------------------------------|-------------------------|-------------------------------|------------------------|
| Articole transport                        | Adaugă o categorie nouă |                               |                        |
| Categorie: Articole transport             |                         |                               |                        |
|                                           |                         | A                             | dd product             |
| + Adauga toate produsele din categorie    |                         |                               |                        |
|                                           |                         |                               |                        |

Se pot adauga atat categorii principale cat si subcategorii. Exemplu de cateva categorii adaugate:

| Editare conținut   | Editează produse | Voucher                   |        |
|--------------------|------------------|---------------------------|--------|
| Articole transport | t                | ✓ Adaugã o categorie nouă |        |
| Articole trans     | sport 🗸          |                           | Şterge |
| Biberoane          | ~                |                           | Şterge |
| Gentute term       | noizolante 🗸     |                           | Şterge |

Categoriile adaugate din imaginea de mai sus se vor regasi in template-ul de BlackFriday asa:

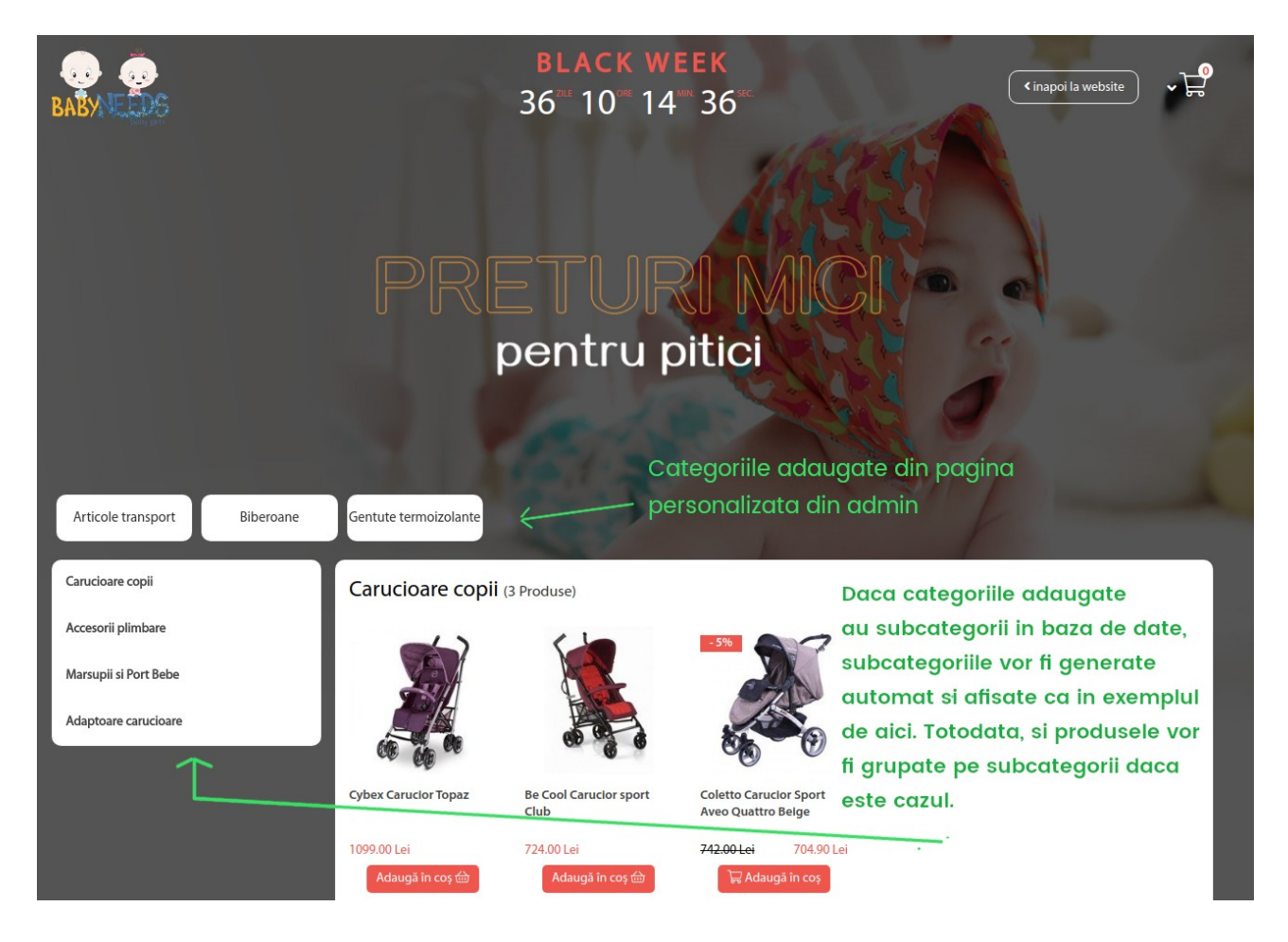

Continuam sa adaugam produse in fiecare rubrica a categoriilor selectate anterior, folosind campul de cautare (exact cum faceati pana acum la produsele afisate in prima pagina):

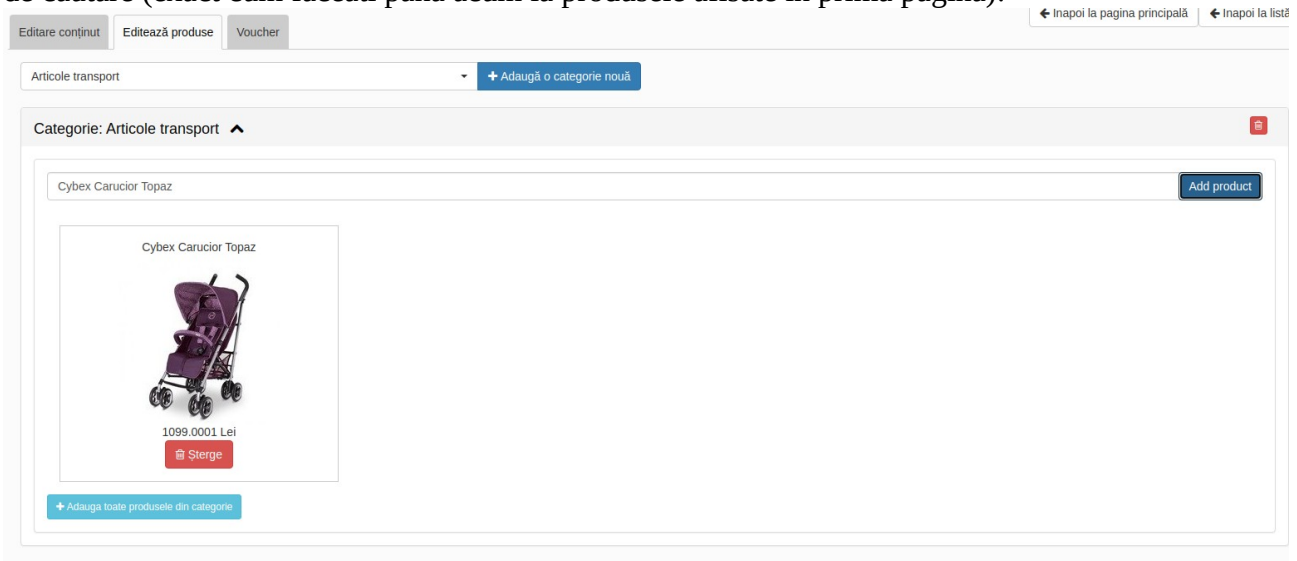

Exista si un buton care ofera posibilitatea de adaugare a tuturor produselor dintr-o categorie. Atentie insa ca poate dura ceva timp pana le incarca, mai ales daca exista multe produse in acea categorie.

Produsele vor fi afisate precum ati vazut (unii dintre voi) in mockup-ul primit zilele trecute ca sugestie de design.

Landing-page-ul poate fi folosit si ca pagina initiala atunci cand se acceseaza website-ul, bifand **Foloseste acest landing page ca homepage** (asa cum face eMag-ul).

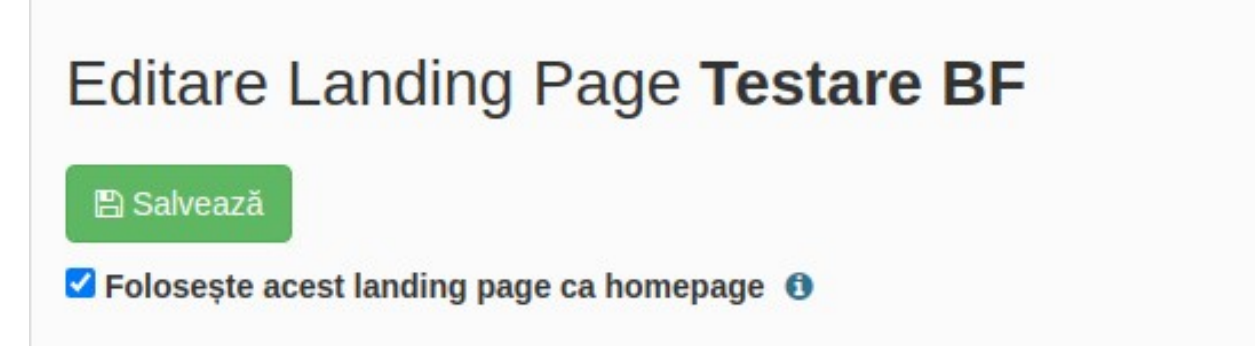

Din landing page se poate reveni usor la homepage-ul normal prin butonul din header "inapoi la website". In homepage-ul standard al magazinului va sugeram sa adaugati un banner principal + link spre landing page. Daca un client "aterizeaza" pe site direct pe un produs, sa-i fie usor sa ajunga pe landing page.

Acest mic ghid este facut in linii mari, ca sa intelegeti structura. Daca exista aspecte pe care nu leam acoperit, ne puteti contacta sau lasa tichete legate de ele.

Mult succes sa aveti!

Echipa Avanticart :)